| Heating | Cooling | Fresh Air                                                                                                    | Clean Air |
|---------|---------|----------------------------------------------------------------------------------------------------|-----------|
|         |         | activity<br>KNX<br>KNX<br>ComfoNEF<br>ComfoNEF<br>ComfoNEF<br>power<br>Can L<br>CAN L<br>GND<br>I2V<br>prog. mode<br>Can L<br>CAN L<br>CAN L |           |

### Foreword

# Read this document carefully before use.

With this document you can install, commission and perform maintenance on the ComfoConnect KNX in a safe and optimal manner. In this document the ComfoConnect KNX will be referred to as "the unit". The unit is subject to continuous development and improvement. Thus the unit may be slightly different from the given descriptions.

# The next pictograms are used in the Zehnder documents:

| Symbol       | Meaning                                                              |
|--------------|----------------------------------------------------------------------|
| -            | Point of interest.                                                   |
| 0            | Risk of compromised performance or damage of the ventilation system. |
| $\mathbf{v}$ | Risk of personal injury.                                             |

#### Questions

2)

Speak to your supplier when you have any questions or would like to order a new document. The contact details of the manufacturer can be found on the back page of this document.

#### **Electrical dangers**

There is a risk of electric shock during installation or maintenance. Always comply with the safety regulations in this manual. Personal injury or damage to the unit can arise from non-compliance with the safety regulations, warnings, comments and instructions in this manual. Disconnect the power supply to the ComfoAir Q, Comfort Vent Q or AERISnext (hereinafter referred to as the "ventilation unit") before connecting up or removing something from the unit.

#### All rights reserved.

This documentation has been made with the utmost care. The publisher cannot be held liable for any damage caused as a result of missing or incorrect information in this document. In case of disputes the English version of the instructions will be binding.

# Table of Contents

|   | Foreword                           | 12 |
|---|------------------------------------|----|
| 1 | Introduction                       | 14 |
| 2 | Using the ComfoConnect KNX C       | 14 |
|   | 2.1 LED behavior during normal use | 15 |
|   | 2.2 Reset                          | 15 |
|   | 2.3 Factory Reset                  | 15 |
|   | 2.4 Firmware update                | 15 |
| 3 | Guarantee                          | 15 |
| 4 | Technical Specifications           | 16 |
| 5 | Installation                       | 17 |
| 6 | Commissioning                      | 17 |
|   | 6.1 Group Objects                  | 18 |
|   | 6.2 Parameters                     | 20 |
|   | 6.3 Auto/Manual mode               | 20 |
| 7 | Maintenance                        | 21 |
| 8 | Troubleshooting                    | 21 |
|   |                                    |    |

### 1 Introduction

The unit provides the connection between the home ventilation unit and the KNX building automation infrastructure. The unit can be combined with the home ventilation unit ComfoAir Q, Comfort Vent Q or the AERISnext. As a result, one ventilation unit can be controlled and monitored by KNX devices via the unit. Additionally, the unit allows basic control over an optionally connected ComfoCool and ComfoHood.

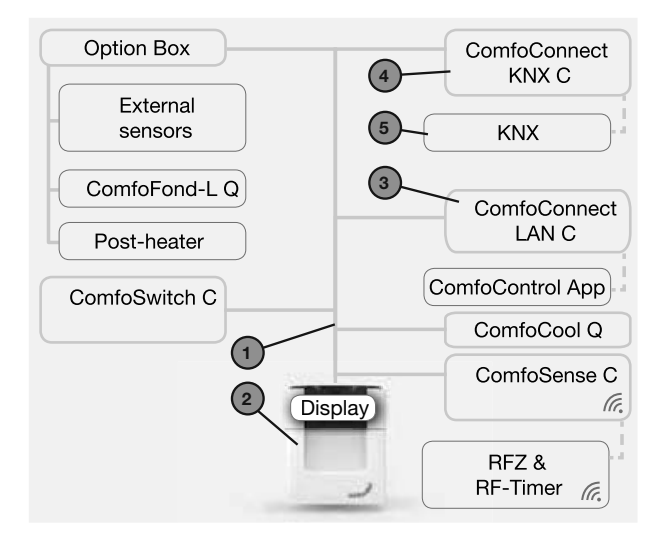

The unit can be wall mounted, with the power supply coming from the ventilation unit via the 4-core ComfoNet cable.

| # | Description                                                                                                    |
|---|----------------------------------------------------------------------------------------------------|
| 1 | ComfoNet<br>Protocol over a combined serial bus with a +12V DC power<br>supply.                                                                                                    |
| 2 | Ventilation unit<br>Supplies +12V to ComfoNet and all its connected nodes.                                                                                                    |
| 3 | ComfoConnect LAN C<br>Connects ComfoNet to the Internet and the ComfoControl<br>App, for monitoring the ventilation unit and firmware<br>updates of the ventilation unit and ComfoConnect KNX C. |
| 4 | ComfoConnect KNX C<br>There can only be one ComfoConnect KNX C connected<br>to ComfoNet.                                                                                                    |
| 5 | The KNX setup                                                                                                    |

2 Using the ComfoConnect KNX C

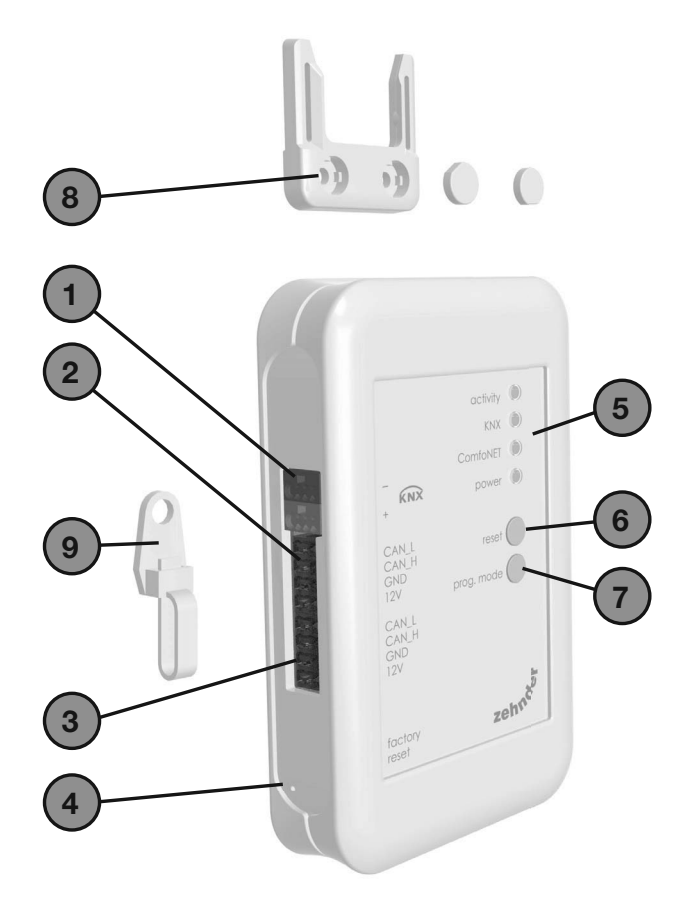

| # | Description                                                                                                    |
|---|----------------------------------------------------------------------------------------------------|
| 1 | KNX-TP bus connector                                                                                                    |
| 2 | Primary* connection to ComfoNet, including +12V DC                                                                                                    |
| 3 | Secondary* connection to ComfoNet, including +12V DC.                                                                                                    |
| 4 | Factory reset button to revert all unit settings back<br>to factory default. The button is only accessible by<br>inserting a pin or paperclip into the little hole. |
| 5 | Status indicator LEDs                                                                                                    |
| 6 | Reset button to power-cycle the unit                                                                                                    |
| 7 | Programming mode button for downloading the KNX application                                                                                                    |
| 8 | Wall mount                                                                                                    |
| 9 | Cable lead-through and pull relief including wall fixture                                                                                                    |

\* The two connections can be used as so-called 'feed-through/ chain' connection to connect multiple nodes to ComfoNet.

### 2.1 LED behaviour during normal use

| LED      | State                           | Description                                                                                                    |
|----------|---------------------------------|----------------------------------------------------------------------------------------------------|
| activity | off                             | There is no ventilation unit detected on ComfoNet.                                                                                                    |
|          | on                              | The unit successfully established a connection to the ventilation unit.                                                                                       |
|          | flashing                        | There is communication between KNX and the ventilation unit. When the power LED is blinking too, this indicates that the firmware is currently being updated. |
|          | blinking once per<br>second     | There is an error in the setup of ComfoNet.                                                                                                    |
| KNX      | Off                             | The KNX bus is not connected or the application cannot be loaded successfully.                                                                                |
|          | On                              | KNX is operational.                                                                                                    |
|          | blinking once per<br>second     | The programming mode button has been pressed, and the unit is now in programming mode (to be used by ETS).                                                    |
|          | blinking eight times per second | The unit is programmed by ETS or factory default settings are restored.                                                                                       |
| ComfoNet | Off                             | ComfoNet is disconnected.                                                                                                    |
|          | On                              | ComfoNet is operational.                                                                                                    |
|          | blinking once per<br>second     | ComfoNet is initialising.                                                                                                    |
|          | blinking eight times per second | A communication error has been detected on ComfoNet.                                                                                                    |
| Power    | off                             | The unit has no power or cannot boot the firmware.                                                                                                    |
|          | on                              | The unit has power.                                                                                                    |
|          | blinking once per               | The unit is in firmware update mode.                                                                                                    |

### 2.2 Reset

To reboot the unit, press and release the reset button. The unit restarts, initialises ComfoNet and KNX, and tries to discover and connect to the ventilation unit. This process takes around 15 seconds. After successful initialisation, all LEDs should be on (the activity LED may flash).

### 2.3 Factory Reset

To revert the KNX configuration of the unit back to factory defaults, press and hold the factory reset button till the KNX LED starts blinking fast. Release the factory reset button. The settings are restored and the unit will reboot.

# After performing a factory reset, the unit must be reconfigured using ETS.

### 2.4 Firmware update

A firmware update can be done by connecting a ComfoConnect LAN C and using the 'Zehnder ComfoControl' App from the Apple App Store or Google Play Store. Follow the instructions on the App to update the ComfoConnect KNX C. The firmware cannot be updated via KNX.

### 3 Guarantee

The unit is covered by the manufacturers warranty for a period of 24 months following installation, and up to a maximum of 30 months following the date of manufacture.

The warranty is rendered invalid if:

- installation of the unit was not carried out in accordance with the proper instructions;
- defects have occurred due to incorrect connection, incompetent use or contamination of the system;
- spare parts used that were not originally supplied by the manufacturer, or repairs done by unauthorised persons.

The costs associated with dismantling and reinstalling at the location are not covered by the warranty. This also applies to normal wear and tear. The manufacturer retains the right to change and/ or reconfigure its products at any time without any obligation to alter previously delivered products.

# 4 Technical Specifications

| Electrical                                  |                                                                          |  |
|---------------------------------------------|--------------------------------------------------------------------------|--|
| Nominal input voltage                       | +12 V DC                                                                 |  |
| Input voltage range                         | +12 V DC ± 20%                                                           |  |
| Nominal input current                       | 0.02 A                                                                   |  |
| Electrical separation                       | 1500 V AC (60 sec)                                                       |  |
| Nominal power consumption (ComfoNet)        | 0.25 W                                                                   |  |
| Maximum power consumption (ComfoNet)        | 0.5 W                                                                    |  |
| Maximum loop-through current                | 3.20 A                                                                   |  |
| Nominal KNX bus current                     | 12 mA                                                                    |  |
| Environmental                               |                                                                          |  |
| Operating temperature                       | -20 °C to +60 °C                                                         |  |
| Storage and transportation temperature      | -40 °C to +80 °C                                                         |  |
| Humidity                                    | < 95% (non-condensing)                                                   |  |
| Level of protection                         | IP classification 30<br>Contamination level PD3 (boiler room)            |  |
| Flammability rating of connectors           | UL 94 V0                                                                 |  |
| Flammability rating of housing              | UL 94 HB (< 20 J)                                                        |  |
| Flammability rating of PCB                  | UL 94 V0                                                                 |  |
| Housing material                            | ABS                                                                      |  |
| Weight                                      | 90 g                                                                     |  |
| Standards                                   |                                                                          |  |
| Safety                                      | EN 60950-1                                                               |  |
| Electromagnetic Compatibility (EMC)         | EN 55022<br>EN 61000-6-3<br>EN 61000-6-1<br>EN 50491-5-1<br>EN 50491-5-2 |  |
| KNX                                         | ISO/IEC 14543-3-10<br>KNX Certified                                      |  |
| Environmental and surroundings requirements | RoHS<br>REACH<br>WEEE                                                    |  |
| KNX                                         |                                                                          |  |
| Medium                                      | Twisted-pair (TP)                                                        |  |
| Device model                                | System B                                                                 |  |
| Supported configuration mode                | S-Mode                                                                   |  |
| Supported ETS version                       | 5                                                                        |  |

### 5 Installation

- 1. Disconnect the power from the ventilation unit before installing equipment. Always observe the local safety regulations.
- 2. Mount the ComfoConnect KNX C on the wall, preferably near the ventilation unit.
- 3. Connect KNX according to the +/- indication on the housing.
- 4. Connect the 4-wire ComfoNet cable to one of the ComfoNet connectors according to the indicated wire colouring. The ComfoNet cable has to comply to the following requirements:
  - □ Maximum length: 50 m;
  - □ Number of wires: 2x2 (twisted pair);
  - Not shielded;
  - □ Core: rigid (solid) wire for insertion elements;
  - Colours: preferably compatible with the connectors;
  - □ Minimum ø: 0.2 mm<sup>2</sup>
  - □ Optimum: DIN VDE 0281: J-Y(St)Y 2x2x0.6;
  - **D** Maximum ø: 1.5 mm<sup>2</sup>
- Optionally, connect a second ComfoNet cable to the other ComfoNet connector for combining other ComfoNet devices.
- Mount the pull relief to the wall and use it as a cable opening for all cables to and from the unit. This prevents the cables from being pulled out of the equipment.
- 7. Connect (one of) the ComfoNet cable(s) to the ventilation unit.
- 8. Turn on power on the KNX bus, if it is not turned on already.
- 9. Turn on the power of the ventilation unit, which will in turn supply power to ComfoNet and the unit.

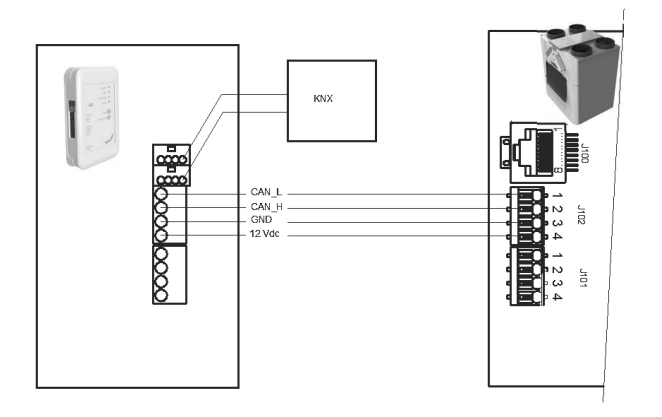

### 6 Commissioning

- 1. Download and install ETS5 from www.knx.org.
- 2. Download the Zehnder KNX library from your country website. See back page.
- 3. Complete commissioning of the ventilation unit as described in its manual.
- 4. Install the unit as defined in the previous chapter. Make sure that the ventilation unit (and therefore ComfoNet) has been powered on and the ComfoNet LED is lit. The activity LED should be on or flashing once in a while, but not steadily blinking once per second.
- 5. The factory default settings do not include a KNX configuration. Hence, the unit will not have a KNX device address or group object configuration upon first configuration. Use ETS5 to define a KNX project. See the object list in the chapter "Group Objects" for a description of the interface of the unit. You have the option to decide whether...
  - a. ...the ventilation unit has to run its own schedule, and KNX observes the state (Auto mode, see chapter "Group Objects'). In this case, e.g. the ventilation preset and temperature setpoint are determined by the ventilation unit. Refer to the manual of the ventilation unit how to configure its schedule.
  - b. ...the ventilation unit is a slave to KNX, in which a KNX device determines and communicates e.g. the ventilation preset and temperature setpoint to the ventilation unit (Manual mode). The internal scheduler of the ventilation unit is disabled.

The choice between the two modes depends on how the ventilation unit is to be integrated in the KNX setup. See chapter "Auto mode" for the exact difference of using Auto or Manual mode.

- 6. In order to download the application, as defined in ETS, press the programming mode button. The KNX LED will start blinking slowly. During download, the KNX LED blinks quickly. After download, or when the programming mode button is pressed again, the unit exits programming mode.
- 7. Verify correct behaviour of the configured KNX setup.

### 6.1 Group Objects

-

The group objects that are indicated with '(set)' are write-only objects to control the ComfoConnect KNX C and/or the ventilation unit. All other objects (without '(set)') are read-only objects to retrieve the current value. The default flags of the write-only objects are C-WTUI and the default flags for read-only objects are CR-T--.

| - |            |            |               |             |           | · ··· ···       |     |
|---|------------|------------|---------------|-------------|-----------|-----------------|-----|
|   | When the I | (Read On   | Init) flag is | s set, also | set the T | (Transmit) fla  | ad. |
| - |            | (11044 011 | mit, mag n    | 0 001, aloo | 000 000 1 | ( 11 anoning 11 | ~g. |

| Object                                         | Description                                                                                                    | Type <sup>2</sup>        |
|------------------------------------------------|----------------------------------------------------------------------------------------------------|--------------------------|
| Ventilation Preset <sup>1</sup>                | 0: Lowest ventilation preset; implies that Away function is enabled;                                                                                                    | 5.010                    |
| Ventilation Preset <sup>1</sup> (set)          | □ 1, 2, 3: Ventilation preset; implies that Away function is disabled.                                                                                                    |                          |
| Ventilation Preset Away                        | Enabled/triggered when Ventilation Preset is (set to) 0.                                                                                                    | 1.001                    |
| Ventilation Preset 1                           | Enabled/triggered when Ventilation Preset is (set to) 1.<br>Enabled/triggered when Ventilation Preset is (set to) 2.                                                                                                    |                          |
| Ventilation Preset 2                           |                                                                                                    |                          |
| Ventilation Preset 3                           | Enabled/triggered when Ventilation Preset is (set to) 3.                                                                                                    |                          |
| Ventilation Preset Away (set)                  | Sets Ventilation Preset to 0.                                                                                                    | 1.001                    |
| Ventilation Preset 1 (set)                     | Sets Ventilation Preset to 1.                                                                                                    | 1.017                    |
| Ventilation Preset 2 (set)                     | Sets Ventilation Preset to 2.                                                                                                    |                          |
| Ventilation Preset 3 (set)                     | Sets Ventilation Preset to 3.                                                                                                    |                          |
| Auto mode                                      | Disable: Manual mode;                                                                                                    | 1.003                    |
| Auto mode (set)                                | Enable: Auto mode.                                                                                                    |                          |
| Temperature profile mode <sup>1</sup>          | □ 0: adaptive <sup>1</sup> ;                                                                                                    | 5.010                    |
| Temperature profile mode <sup>1</sup><br>(set) | <ul> <li>I: fixed<sup>1</sup>;</li> <li>2: use the External setpoint object to control the temperature setpoint of the ventilation unit, instead of using the Temperature profile.</li> </ul>                                                    |                          |
| Temperature profile <sup>1</sup>               | 0: normal profile;                                                                                                    | 5.010                    |
| Temperature profile <sup>1</sup> (set)         | <ul> <li>1: cool profile;</li> <li>2: warm profile.</li> <li>Setting the Temperature profile only has effect when Temperature profile mode is set to 0 or 1.</li> </ul>                                                                          |                          |
| External setpoint                              | Temperature setpoint of the air within the building (=the temperature of the extract air or the value                                                                                                    |                          |
| External setpoint (set)                        | measured by a room temperature sensor if available). The ventilation unit may preheat or temper<br>the air in order to reach the specified setpoint.<br>Setting the External setpoint only has effect when Temperature profile mode is set to 2. | 9.001<br>9.002<br>9.027  |
| Boost <sup>1</sup>                             | <ul> <li>Off: normal;</li> <li>On: boost enabled (implies that Ventilation Preset is 3).</li> </ul>                                                                                                    | 1.001                    |
| Boost <sup>1</sup> (set)                       | When triggered, Boost is enabled for the time specified by Boost time.                                                                                                    | 1.017                    |
| Boost time                                     | Boost time in seconds.                                                                                                    | 7.005                    |
| Boost time (set)                               | The value 65535 s (about 18.2 hours) is interpreted as 24 hours. This object is only used to configure the Boost upon triagering; it does not indicate the remaining time Boost is on.                                                           |                          |
| Away function <sup>1</sup>                     | <ul> <li>Off: implies a Ventilation preset of 1 or higher:</li> </ul>                                                                                                    | 1.001                    |
| Away function <sup>1</sup> (set)               | <ul> <li>On: implies a Ventilation preset of 0, and ComfoCool is off.</li> </ul>                                                                                                    |                          |
| ComfoCool <sup>1</sup>                         | Off: the ComfoCool is always off, regardless of the required temperature setpoint;                                                                                                    | 1.001                    |
| ComfoCool <sup>1</sup> (set)                   | On: let the ventilation unit decide whether the ComfoCool has to be enabled.                                                                                                    |                          |
| Standby                                        | Off: normal operation;<br>On: the ventilation unit is in service mode; ventilation may be suspended.                                                                                                    | 1.001                    |
| ComfoHood <sup>1</sup>                         | Current state of the ComfoHood.                                                                                                    | 1.001                    |
| Airflow <sup>1</sup>                           | Reflects the supply air fan of the ventilation unit. (FAN_SUP)                                                                                                    | 5.001<br>9.025<br>13.002 |

<sup>1</sup> Refer to the manual of the ventilation unit for a description of this functionality.

 $^2$  When multiple types are indicated, the actual type can be configured by a parameter. See chapter 'Parameters'

| Object                                                  | Description                                                                                                    | Type <sup>2</sup> |
|---------------------------------------------------------|----------------------------------------------------------------------------------------------------|-------------------|
| Room temperature <sup>1</sup>                           | Reflects the room temperature sensor which is connected to the ventilation unit (if available)         Reflects the extract air sensor of the ventilation unit (SENSOR_ETA).         Reflects the exhaust air sensor of the ventilation unit. (SENSOR_EHA)         Reflects the outdoor air sensor of the ventilation unit. (SENSOR_ODA)                                                                                                    |                   |
| Extract temperature <sup>1</sup>                        |                                                                                                    |                   |
| Exhaust temperature <sup>1</sup>                        |                                                                                                    |                   |
| Outdoor temperature <sup>1</sup>                        |                                                                                                    |                   |
| Supply temperature <sup>1</sup>                         | Reflects the supply air sensor of the ventilation unit. (SENSOR_SUP)                                                                                                    |                   |
| Room humidity <sup>1</sup>                              | Reflects the room humidity sensor which is connected to the ventilation unit (if available)                                                                                                    | 5.001             |
| Extract humidity <sup>1</sup>                           | Reflects the extract air sensor of the ventilation unit (HUMID_ETA).                                                                                                    | 5.004             |
| Exhaust humidity <sup>1</sup>                           | Reflects the exhaust air sensor of the ventilation unit. (HUMID_EHA)                                                                                                    |                   |
| Outdoor humidity <sup>1</sup>                           | Reflects the outdoor air sensor of the ventilation unit.( HUMID_ODA)                                                                                                    |                   |
| Supply humidity <sup>1</sup>                            | Reflects the supply air sensor of the ventilation unit. (HUMID_SUP)                                                                                                    |                   |
| CO <sub>2</sub> sensor bedroom (up to<br>8 rooms)       | External CO <sub>2</sub> sensor input.<br>This object has to be connected to a KNX sensor that is mounted in a bedroom. Depending on                                                                                                    | 9.008             |
| CO <sub>2</sub> sensor bedroom (set)<br>(up to 8 rooms) | <ul> <li>the measured CO<sub>2</sub> level, the ComfoConnect KNX C forces the ventilation unit to run at a minimum ventilation preset.</li> <li>□ &lt; 800 ppm: set to ventilation preset 1 at least;</li> <li>□ ≥ 800 ppm: set to ventilation preset 2 at least.</li> </ul>                                                                                                    |                   |
| CO <sub>2</sub> sensor room<br>(up to 8 rooms)          | External CO <sub>2</sub> sensor input.<br>This object has to be connected to a KNX sensor that is mounted in another room other than a<br>bedroom. Depending on the measured CO <sub>2</sub> level, the ComfoConnect KNX C forces the ventilation<br>unit to run at a minimum ventilation preset.<br>a < 800  ppm: set to ventilation preset 1 at least;<br>$a \ge 800 \text{ and } < 1200 \text{ ppm}$ : set to ventilation preset 2 at least;<br>$a \ge 1200 \text{ ppm}$ : set to ventilation preset 3 at least.                                                                                                    |                   |
| CO <sub>2</sub> sensor room (set)<br>(up to 8 rooms)    |                                                                                                    |                   |
| Humidity sensor bathroom<br>(up to 8 rooms)             | <ul> <li>External humidity sensor input.</li> <li>This object has to be connected to a KNX sensor that is mounted in a bathroom. Depending on the measured humidity level, the ComfoConnect KNX C forces the ventilation unit to run at a minimum ventilation preset.</li> <li>&lt; 35%: set to ventilation preset 1 at least;</li> <li>≥ 35%: set to ventilation preset 2 at least.</li> <li>False: all systems are operational;</li> <li>True: the ventilation unit reported an error. Manual inspection and/or intervention is required. Check the error that is indicated on the display of the ventilation unit.</li> </ul> |                   |
| Humidity sensor bathroom<br>(set)<br>(up to 8 rooms)    |                                                                                                    |                   |
| Error <sup>1</sup>                                      |                                                                                                    |                   |
| Filter replace <sup>1</sup>                             | Hours till the ventilation units filter needs replacement.                                                                                                    | 7.007             |
| Filter dirty <sup>1</sup>                               | <ul> <li>False: the ventilation units filters do not need replacing at this moment;</li> <li>True: the ventilation units filters need replacing.</li> </ul>                                                                                                    | 1.002             |
| State                                                   | <ul> <li>State/error of the unit:</li> <li>0: a connection with the ventilation unit has been established, no error;</li> <li>30: another unit is detected; this unit is not connected to the ventilation unit;</li> <li>40: incompatible ventilation unit version detected; cannot connect to the ventilation unit;</li> <li>50: no ventilation unit detected.</li> <li>For safety, when the state of the unit has any other value than 0, the Error object is set to True and Standby is set to On.</li> </ul>                                                                                                    | 5.001             |

<sup>1</sup> Refer to the manual of the ventilation unit for a description of this functionality.
 <sup>2</sup> When multiple types are indicated, the actual type can be configured by a parameter. See chapter 'Parameters'

### 6.2 Parameters

| Category       | Parameter                                                                  | Description                                                                                                    |  |
|----------------|----------------------------------------------------------------------------|----------------------------------------------------------------------------------------------------|--|
| Status/Control | Type of Ventilation Preset objects                                         | This parameter enables either the switch or trigger Ventilation Preset group objects. Choose either type that matches your KNX application.                                                                                                    |  |
|                | Limit of sending to Group Addresses (default:<br>600 telegrams per minute) | To prevent bus overload, limit all updates to group addresses using<br>an average transmission rate. When the value is increased, the<br>ComfoConnect KNX C (and therefore the ventilation unit) may have a lower<br>latency in updating group objects, but may overload the bus when there is<br>already high traffic. When the value is decreased, bus traffic by the unit is<br>kept low, at the expense of possibly higher latencies. |  |
| Sensors        | Unit of Temperature sensor/setpoint data                                   | Enables all temperature-related objects that use °C, °F, K or a raw value format.                                                                                                    |  |
|                | Unit of Airflow sensor data                                                | Enables the Airflow object that uses either I/h, m3/h or a raw value format.                                                                                                    |  |
|                | Unit of Humidity sensor data                                               | Enables all humidity-related objects that use a specific humidity format.                                                                                                    |  |
|                | Number of bedrooms                                                         | Enables the given number of $\mbox{CO}_2$ level bedroom sensor objects.                                                                                                    |  |
|                | Number of (habitable) rooms                                                | Enables the given number of $\mbox{CO}_2$ level room sensor objects.                                                                                                    |  |
|                | Number of bathrooms                                                        | Enables the given number of humidity level bathroom sensor objects.                                                                                                    |  |

### 6.3 Auto/Manual mode

The ventilation unit can be set to Auto mode, such that it determines the preset autonomously, or to Manual mode, such that KNX gains more control over the ventilation units behaviour. Enabling or disabling Auto mode influences other group objects as specified in the table below. Group objects that are not mentioned in the table below, behave identically regardless whether Auto mode is set or not. Whether Auto mode is enabled or not, cannot be configured on the ventilation unit; the ComfoConnect KNX C will override any change.

| Object                        | Auto mode disabled (KNX has full control)                                                                                                    | Auto mode enabled                                                                                                |  |
|-------------------------------|----------------------------------------------------------------------------------------------------|----------------------------------------------------------------------------------------------------|--|
| Ventilation Preset (set)      | When set, the Ventilation Preset of the ventilation unit                                                                                                    | Setting the Ventilation Preset has no effect.                                                                    |  |
| Ventilation Preset Away (set) | is changed.                                                                                                    |                                                                                                    |  |
| Ventilation Preset 1 (set)    |                                                                                                    |                                                                                                    |  |
| Ventilation Preset 2 (set)    |                                                                                                    |                                                                                                    |  |
| Ventilation Preset 3 (set)    |                                                                                                    |                                                                                                    |  |
| Boost                         | When Boost is turned on by the ventilation unit, but it<br>was not requested by KNX, the ComfoConnect KNX<br>C will force it off again. However, when KNX triggered<br>Boost, the ventilation unit decides when to turn off<br>Boost again (usually when the Boost time expires). | Boost can be turned on and off by the ventilation unit.                                                          |  |
| Boost time                    | When the Boost time is changed by the ventilation unit,<br>the ComfoConnect KNX C resets it to the value given<br>by KNX.                                                                                                    | The Boost time can be set on/by the ventilation unit.<br>When it is set, it communicates to KNX.                 |  |
| Away function                 | The ComfoConnect KNX C keeps enforcing the Away function as set by KNX.                                                                                                    | The ventilation unit may switch on or off the Away function by itself, depending on its schedule, for example.   |  |
| ComfoCool                     | The ComfoConnect KNX C keeps enforcing the ComfoCool setting as set by KNX.                                                                                                    | The ventilation unit may switch on or off the<br>ComfoCool by itself, depending on its schedule, for<br>example. |  |
| ComfoHood                     | When Away mode is disabled, Boost is triggered when<br>the ComfoHood is on. The Boost time is taken into<br>account when the ComfoHood is turned off.                                                                                                    | Let the ventilation unit decide how to handle the ComfoHood with respect to Boost.                               |  |

### 7 Maintenance

Remove dust regularly from the ComfoConnect KNX C with a dry duster.

### 8 Troubleshooting

The ComfoNet LED blinks quickly.

This indicates an electrical (connection) problem with ComfoNet. Check the ComfoNet cabling, connections, and connected nodes. When the problem is resolved, the unit will automatically reconnect to ComfoNet to continue normal operation.

### The KNX LED remains off.

This indicates a disconnected or unpowered KNX bus. Check the KNX cabling, connections, and KNX bus supply power. This is not related to configuration by ETS.

### After a firmware update, the ComfoConnect KNX C does not behave properly.

When an error in the firmware prevents further firmware updates, you can force the ComfoConnect KNX C into update mode. For this, press and hold the programming mode button and press and release the reset button. The ComfoConnect KNX C reboots to update mode. Retry to update the firmware.

#### After a firmware update, all LEDs of the ComfoConnect KNX C remain off.

Make sure the ComfoConnect KNX C has power. If the problem still persists, a full factory reset can be performed. For this, press and hold both the factory reset button and the programming mode button. Press and release the reset button. Release all other buttons. The firmware and settings are erased, and the ComfoConnect KNX C reboots to update mode. Afterwards, a firmware update and KNX configuration by ETS is required.

### The Activity LED blinks once per second.

The unit has encountered an error. Use ETS to read the State object to get the error code. Try to resolve the issue accordingly.

### KNX devices cannot change the Ventilation Preset of the ventilation unit.

#### Try the following steps:

- Check if all LEDs are lit. Only the Activity LED may flash once in a while. If this is not the case, check the cabling and ComfoNet configuration.
- Check if the unit has been configured using ETS. Check that the group objects are assigned to the correct groups and that they have the correct C/R/W/T/U flags. Based on the LED behaviour, you cannot determine whether the KNX configuration is correct, as this depends on the needs and requirements of the KNX installation.
- Check if the other KNX devices are also assigned to the proper group addresses.

### The ventilation unit does not respond to settings, and the State object has the value 40.

An incompatible ventilation unit firmware version has been detected. Check online for an update of either the ComfoConnect KNX or the ventilation unit. Update one of the devices in order to match the correct firmware version.